# Amazon AWS上的CSR1000v HA冗餘部署指南

目錄

簡介 必要條件 需求 採用元件 目標 拓撲 網路圖表 技術 限制 組態 步驟1.<u>選擇區域。</u> 步驟2.建立VPC。 步驟3.為VPC建立安全組。 步驟4.使用策略建立IAM角色並將其與VPC關聯。 步驟5.使用您建立的AMI角色啟動CSR1000v並關聯公共/專用子網。 步驟6.重複步驟5,為HA建立第二個CSR1000v執行個體。 步驟7.重複步驟5並從AMI應用商店建立VM(Linux/Windows)。 步驟8.配置私有路由表和公共路由表。 步驟9.使用BFD和任何路由協定配置網路地址轉換(NAT)和GRE隧道。 步驟10.配置高可用性(Cisco IOS XE Denali 16.3.1a或更高版本)。 驗證高可用性 疑難排解 <u>問題: httpc send request失敗</u> 問題:路由表rtb-9c0000f4和介面eni-32791318屬於不同的網路 問題:您無權執行此操作。編碼授權失敗消息。 相關資訊

# 簡介

本文檔介紹如何在Amazon AWS雲上部署CSR1000v路由器以實現高可用性的配置指南。其目的是 讓使用者實際瞭解HA並有能力部署一個功能完整的測試平台。

有關AWS和HA的更多深入背景,請參閱一節。

# 必要條件

思科建議您瞭解以下主題:

- Amazon AWS賬戶
- 同一區域中有2個CSR1000v和1個Linux/Windows AMI
- Cisco IOS-XE® 16.5到16.9版支援HA版本1。 從16.11及更高版本開始使用HA版本3。

## 採用元件

本檔案中的資訊是根據Cisco IOS-XE® Denali 16.7.1。

本文中的資訊是根據特定實驗室環境內的裝置所建立。文中使用到的所有裝置皆從已清除(預設))的組態來啟動。如果您的網路運作中,請確保您瞭解任何指令可能造成的影響。

## 目標

在多可用區環境中,模擬從專用資料中心(VM)到Internet的連續流量。模擬HA容錯移轉,並觀察 HA是否成功,因為路由表已確認從CSRHA到CSRHA1的專用介面的流量。

## 拓撲

在配置開始之前,必須完全瞭解拓撲和設計。這有助於排除以後可能出現的問題。

有多種基於網路要求的HA部署方案。在本示例中,使用以下設定配置HA冗餘:

- •1x 區域
- •1個—VPC
- 3x 可用區
- 6x 網路介面/子網(3x公共介面/3x專用介面)
- •2x 路由表(公用和專用)
- 2x CSR1000v路由器(Cisco IOS-XE<sup>®</sup> Denali 16.3.1a或更高版本)
- •1x 虛擬機器(Linux/Windows)

一個HA對中有2台CSR1000v路由器,位於兩個不同的可用區中。將每個可用區視為獨立的資料中 心,以實現額外的硬體恢復能力。

第三個區域是虛擬機器,用於模擬專用資料中心中的裝置。目前,通過上的公共介面啟用了 Internet訪問,以便您可以訪問和配置VM。通常,所有正常流量都應通過專用路由表。

在CSRHA 8.8.8.8上對VM的→用介面Ping→專用→由表,以進行流量模擬。在故障轉移場景中,觀察 私有路由表已將路由交換為指向CSRHA1的私有介面。

## 網路圖表

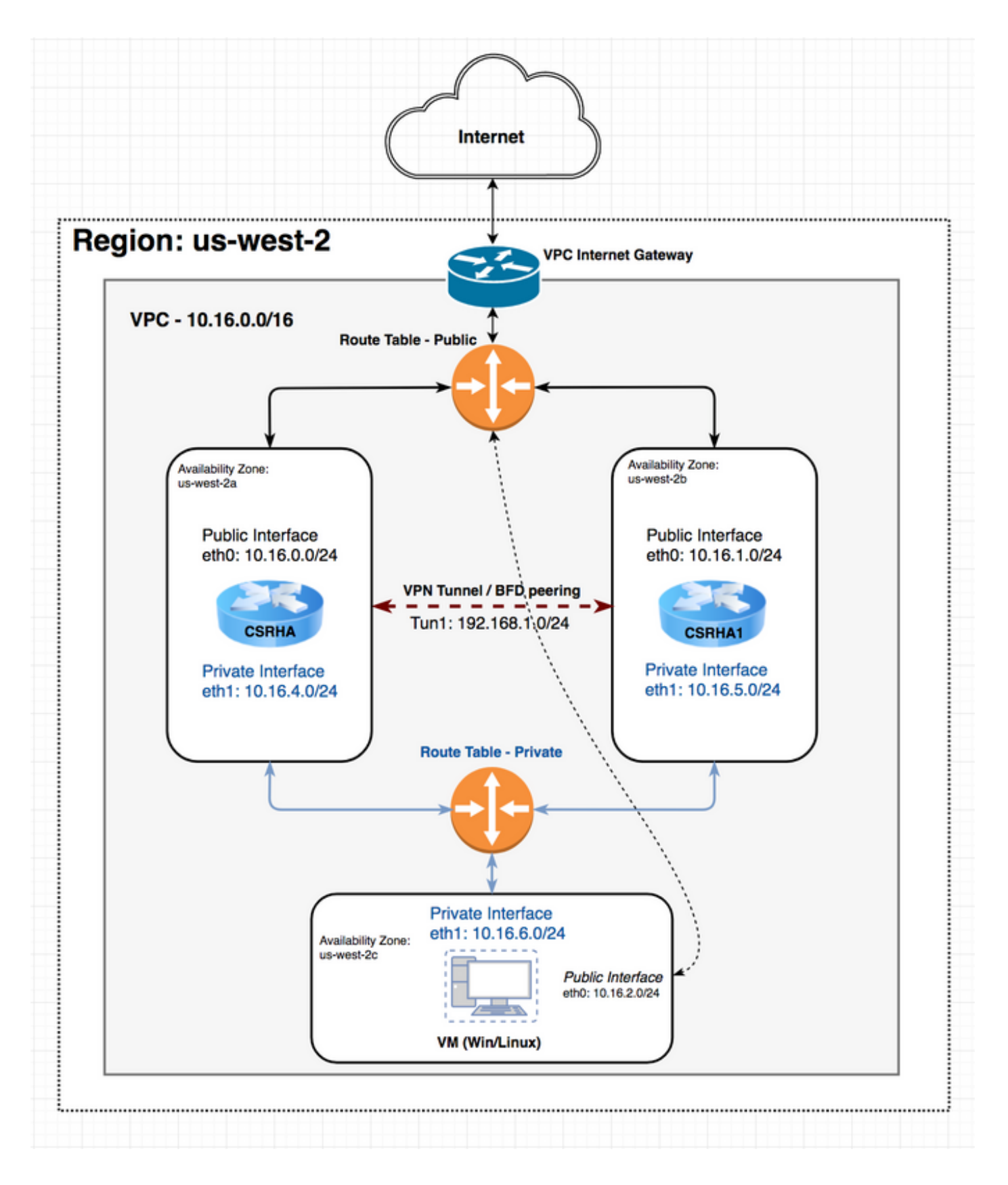

# 技術

RTB — 路由表ID。

CIDR — 要在路由表中更新的路由的目標地址。

ENI — 將流量路由到的CSR 1000v gigabit介面的網路介面ID。 例如,如果CSRHA發生故障,則CSRHA1會接管並更新AWS路由表中的路由,使其指向自己的 ENI。

區域— CSR 1000v的AWS區域。

# 限制

- •對於專用子網,請勿使用IP地址10.0.3.0/24,該地址在Cisco CSR 1000v內部使用,以實現高可用性。Cisco CSR 1000v需要具有公共網際網路訪問能力,才能進行更改AWS路由表的 REST API呼叫。
- •請勿將CSR1000v的gig1介面放在VRF中。 HA無法正常工作。

## 組態

一般配置流程是從最頂層的功能(區域/VPC)開始,然後向下移動到最具體的功能(介面/子網 )。 但是,沒有特定的配置順序。開始之前,首先瞭解拓撲非常重要。

提示:為您的所有設定(VPC、介面、子網、路由表等)指定名稱。

## 步驟1.選擇區域。

本示例使用US West(Oregon)。

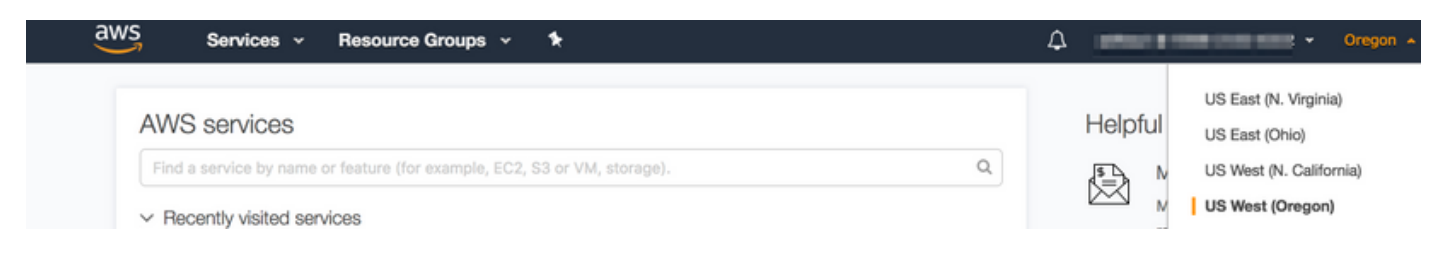

## 步驟2.建立VPC。

1. 在AWS控制檯上, 導航至VPC > VPC Dashboard > Start VPC Wizard。

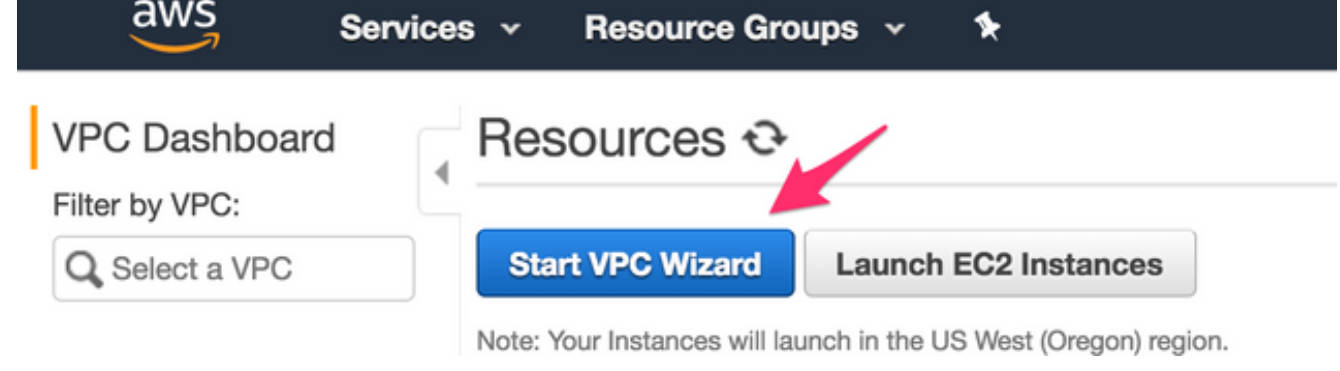

2. 選擇具有單個公共子網的VPC。

#### Step 1: Select a VPC Configuration

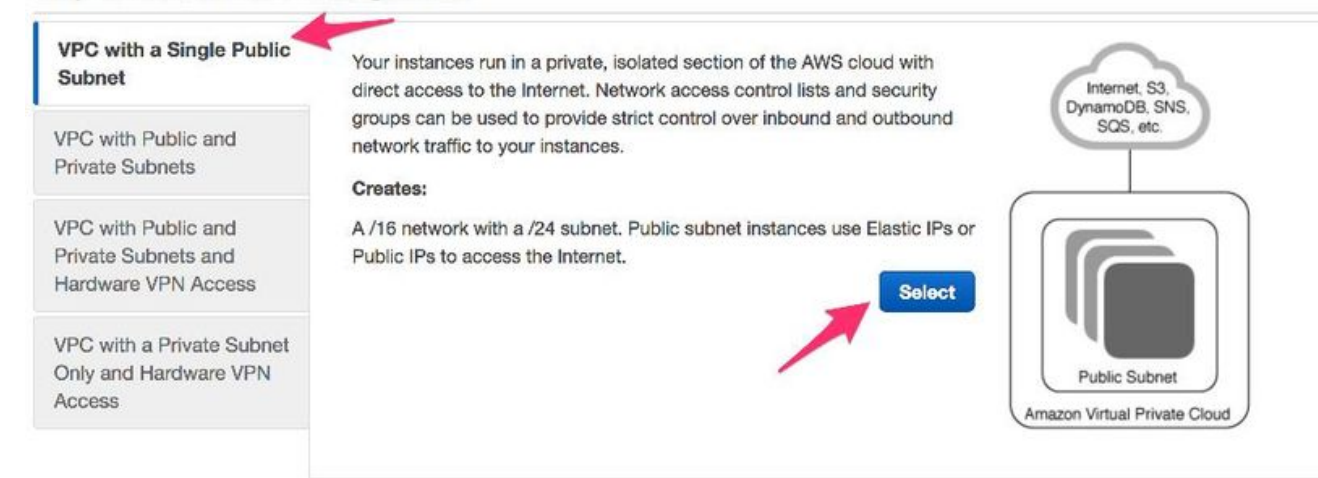

- 3. 建立VPC時, 會為您分配一個/16網路, 供您隨意使用。
- 4. 系統還會為您分配一個/24公共子網。公共子網例項使用彈性IP或公共IP讓您的裝置訪問 Internet。

| Services                    | <ul> <li>Resource Group</li> </ul>        |                                | (), edikaut @ 9368-2102-6322 + | Oregon + | Support -  |
|-----------------------------|-------------------------------------------|--------------------------------|--------------------------------|----------|------------|
| Step 2: VPC with a Sin      | gle Public Subne                          | t                              |                                |          |            |
| IPv4 CIDR block:*           | 10.16.0.0/16                              | (65531 IP addresses available) |                                |          |            |
| IPv6 CIDR block:            | No IPv6 CIDR Block<br>Amazon provided IPv | 6 CIDR block                   |                                |          |            |
| VPC name:                   | HA                                        |                                |                                |          |            |
| Public subnet's IPv4 CIDR:* | 10.16.0.0/24                              | (251 IP addresses available)   |                                |          |            |
| Availability Zone:*         | No Preference \$                          |                                |                                |          |            |
| Subnet name:                | Public subnet                             |                                |                                |          |            |
|                             | You can add more subne                    | its after AWS creates the VPC. |                                |          |            |
| Service endpoints           |                                           |                                |                                |          |            |
|                             | Add Endpoint                              |                                |                                |          | 1          |
| Enable DNS hostnames:*      | O Yes No                                  |                                |                                |          |            |
| Hardware tenancy:*          | Default \$                                |                                |                                |          | 1          |
|                             |                                           |                                | Cancel and Exit                | Back     | Create VPC |

#### 5. vpc-b98d8ec0已建立。

| aws Services          | s 🗸 Resource Groups 🤟 🍾                |
|-----------------------|----------------------------------------|
| VPC Dashboard         | Create VPC Actions V                   |
| Filter by VPC:        |                                        |
| <b>Q</b> Select a VPC | Search VPCs and their proper X         |
| Virtual Private Cloud | Name   VPC ID   State  IPv4 CIDR       |
| Your VPCs             | HA vpc-b98d8ec0 available 10.16.0.0/16 |

## 步驟3.為VPC建立安全組。

安全組類似於允許或拒絕流量的ACL。

1. 在Security下,點選**Security Groups**和**Create your Security Group**(建立與上面建立的名為 HA的VPC相關的安全組)。

| aws                                     | S         | Serv     | ices v   | I     | Resource   | Groups   | *        |              |                    |
|-----------------------------------------|-----------|----------|----------|-------|------------|----------|----------|--------------|--------------------|
| VPC Das                                 | shboar    | d        | Cr       | eate  | e Security | Group    | Security | Group Action | ıs ♥               |
| 2. 在Inbound R<br>量。<br>sg-1ct47d6d   HA | ules(ノ    | 、站規則     | 则)下,即    | 主義    | 要允許sg      | -1cf47d6 | id的流量。   | 在本例中,您       | <sup>8</sup> 允許所有流 |
| Summary                                 | Inbound   | d Rules  | Outbound | Rules | Tags       |          |          |              |                    |
| Cancel Sav                              | •         |          |          |       |            |          |          |              |                    |
| Туре                                    | I         | Protocol |          |       | Port Range | Source   |          | Description  | Remove             |
| ALL Traffic                             | <b>\$</b> | ALL      |          | \$    | ALL        | 0.0.0/0  | 0        |              | 0                  |
| Add another ru                          | le        |          |          |       |            |          |          |              |                    |

## 步驟4.使用策略建立IAM角色並將其與VPC關聯。

IAM授予您的CSR訪問Amazon API的許可權。

CSR1000v用作代理,以呼叫AWS API命令來修改路由表。預設情況下,不允許AMI訪問API。此過 程將建立IAM角色,並在CSR例項啟動期間使用此角色。IAM為CSR提供使用和修改AWS API的訪 問憑證。

1. 建立IAM角色。瀏覽到IAM控制面板,然後導航到角色>建立角色,如下圖所示。

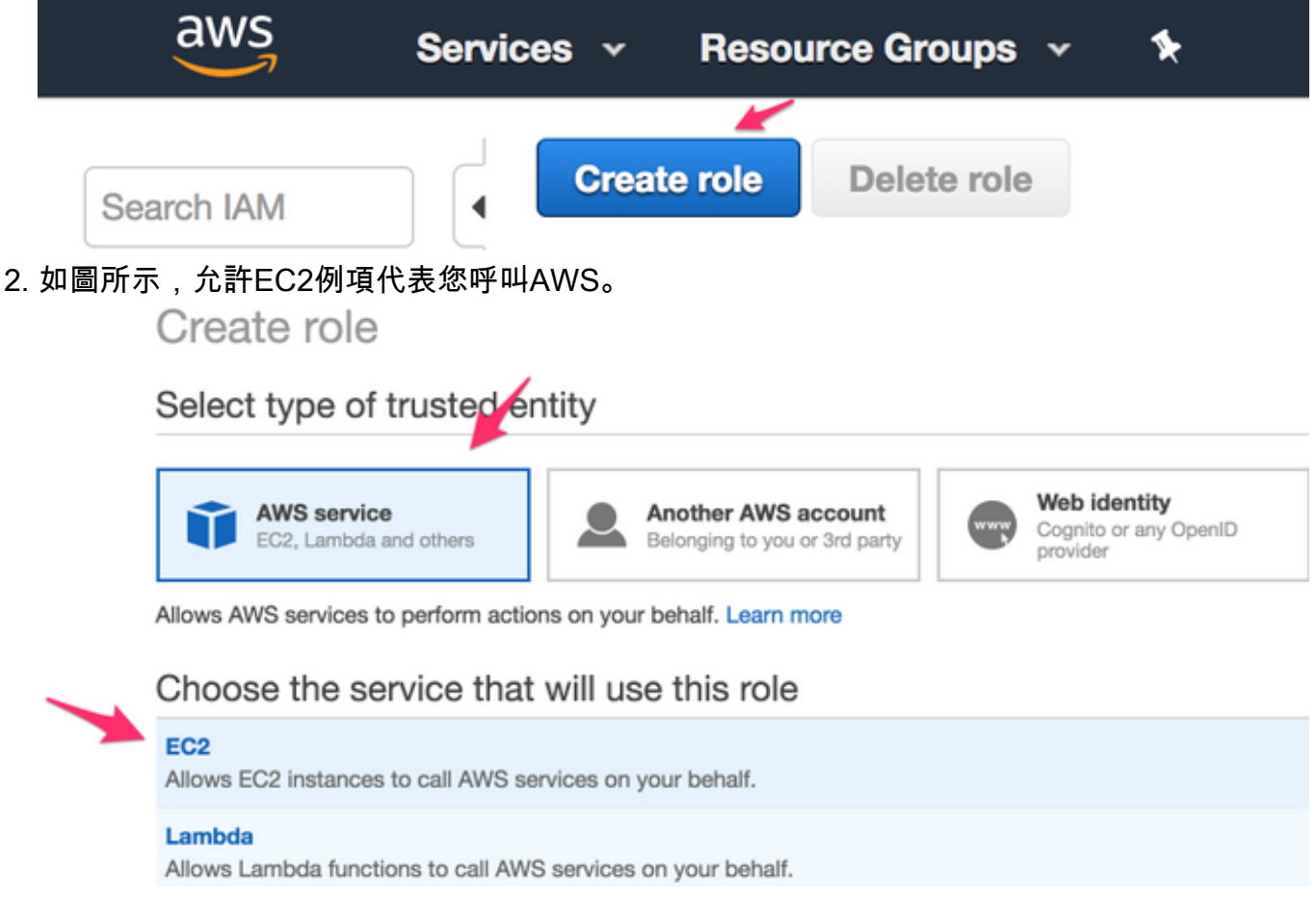

3. 建立角色並點選**下一步:檢**查,如下圖所示。

| oose       | one | or more   | polici   | ies to attach to your new role. |             |   |                                                              |
|------------|-----|-----------|----------|---------------------------------|-------------|---|--------------------------------------------------------------|
| Creat      | e p | olicy     | C R      | lefresh                         |             |   |                                                              |
| Filter:    | Pol | licy type | ~        | Q Search                        |             |   | Showing 394 results                                          |
|            |     | Policy    | name     | •                               | Attachments | ÷ | Description                                                  |
| 0.         | •   | 🗰 Adr     | ninistra | atorAccess                      |             | 7 | Provides full access to AWS services and resources.          |
|            | •   | 🚺 Ale     | aForE    | 3usinessDeviceSetup             |             | 0 | Provide device setup access to AlexaForBusiness services     |
|            | •   | 🚺 Ale     | aForE    | 3usinessFullAccess              |             | 0 | Grants full access to AlexaForBusiness resources and acces   |
| 1          | •   | i Ale     | aForE    | 3usinessGatewayExecution        |             | 0 | Provide gateway execution access to AlexaForBusiness serv    |
|            | Þ   | 🗰 Ale     | aForE    | BusinessReadOnlyAccess          |             | 0 | Provide read only access to AlexaForBusiness services        |
|            | •   | 🚺 Am      | zonA     | PIGatewayAdministrator          |             | 0 | Provides full access to create/edit/delete APIs in Amazon AP |
|            | •   | 🗰 Am      | azonA    | PIGatewayInvokeFullAccess       |             | 0 | Provides full access to invoke APIs in Amazon API Gateway.   |
| 3          | •   | 🗰 Am      | azonA    | PIGatewayPushToCloudWatchLogs   | 3           | 0 | Allows API Gateway to push logs to user's account.           |
| <b>D</b> 1 | •   | 🚺 Am      | azonA    | ppStreamFullAccess              |             | 0 | Provides full access to Amazon AppStream via the AWS Ma      |
| 0          | •   | M Am      | zonA     | ppStreamReadOnlyAccess          |             | 0 | Provides read only access to Amazon AppStream via the AW     |
|            | ł   | M Am      | zonA     | ppStreamServiceAccess           |             | 0 | Default policy for Amazon AppStream service role.            |
|            |     | M Am      | azonA    | thenaFullAccess                 |             | 0 | Provide full access to Amazon Athena and scoped access to    |

#### \* Required

Cancel Previous Next: Review

# 4. 為其指定角色名稱。在本例中,如圖所示,角色名稱為routetablechange。

| Provide the required information below and review t | this role before you create it. |
|-----------------------------------------------------|---------------------------------|
| Role name*                                          | routetablechange                |
|                                                     |                                 |

5. 接下來,您需要建立一個策略,並將其附加到上面建立的角色。IAM控制面板,並導航至**策略** >建立策略。

| aws                                                                                                    | Services ~ | Resourc  | e Groups 🗸     | * |
|----------------------------------------------------------------------------------------------------|------------|----------|----------------|---|
| Search IAM                                                                                              | Creat      | e policy | Policy actions | • |
| <pre>{     "Version": "2012-10-17",     "Statement": [     {     "Effect": "Allow" </pre>               |            |          |                |   |
| "Action": [<br>"ec2:AssociateRouteTable"<br>"ec2:CreateRoute",                                          | ,          |          |                |   |
| <pre>"ec2:CreateRouteTable", "ec2:DeleteRoute", "ec2:DeleteRouteTable", "ec2:DescribeRouteTables"</pre> |            |          |                |   |
| <pre>"ec2:DescribeVpcs", "ec2:ReplaceRoute", "ec2:DisassociateRouteTableAss</pre>                       | le",       |          |                |   |
| ],                                                                                                    |            |          |                |   |

| esource": "*"                                                                                          |                                                                              |
|----------------------------------------------------------------------------------------------------|------------------------------------------------------------------------------|
|                                                                                                    |                                                                              |
|                                                                                                    |                                                                              |
|                                                                                                    |                                                                              |
|                                                                                                    |                                                                              |
| Create policy                                                                                          |                                                                              |
| A policy defines the AWS permissions that you can assign to a user, group, or role. You can create and | I edit a policy in the visual editor and using JSON. Learn more              |
|                                                                                                    |                                                                              |
| This policy validation failed and might have errors converting to JSON : The policy must have at le    | ast one statement For more information about the IAM policy grammar, see AWS |
| IAM Policies                                                                                           |                                                                              |
| ¥                                                                                                    |                                                                              |
| Visual editor JSON                                                                                     | Import managed p                                                             |
|                                                                                                    |                                                                              |
| 1-1                                                                                                    |                                                                              |
| 2 "Version": "2012-10-17",                                                                             |                                                                              |
| 3 - "Statement": [                                                                                     |                                                                              |
| 4 - {                                                                                                  |                                                                              |
| 5 "Effect": "Allow".                                                                                   |                                                                              |
| 6- "Action": [                                                                                         |                                                                              |
| 7 "ec2:AssociateRouteTable".                                                                           |                                                                              |
| 8 "ec2:CreateRoute"                                                                                    |                                                                              |
| 9 "ec2:CreateBouteTable"                                                                               |                                                                              |
| 10 "ec2:DeleteRoute"                                                                                   |                                                                              |
| 11 "ec2:DeleteRouteTable"                                                                              |                                                                              |
| 12 "ec2.DescribeRouteTobles"                                                                           |                                                                              |
| 13 "ec2:DescribeVncs"                                                                                  |                                                                              |
| 14 "ac2: PenlacePoute"                                                                                 |                                                                              |
| 15 "ec2:DisassociateRouteTable"                                                                        |                                                                              |

6. 為其指定一個策略名稱,並將其附加到您建立的角色。在本示例中,策略名稱稱為具有管理員 訪問許可權的CSRHA,如下圖所示。

| Search IAM         | CSRHA has been created.      |              |
|--------------------|------------------------------|--------------|
| Dashboard          |                              |              |
| Groups             | Create policy Policy actions |              |
| Users              | Filter: Policy tur           |              |
| Roles              | Detach                       |              |
| Policies           | Policy Delete                | Туре         |
| Identity providers | AdministratorAccess          | Job function |

7. 如圖所示,將策略附加到您建立的名為routetablechange的角色。

# Attach Policy

Attach the policy to users, groups, or roles in your account.

| Filte | ər: Filter 🗸   | Q routetablechange |
|-------|----------------|--------------------|
|       | Name 👻         |                    |
|       | adikaulrouteta | ablechange         |
|       | routetablecha  | inge               |

8. 摘要.

| mmary                |                              |                                      |                    | Deleter         |
|----------------------|------------------------------|--------------------------------------|--------------------|-----------------|
|                      | Role ARN amawstian           | ::938821026322:role/routetablechan   | ලං එ               |                 |
| 1                    | Role description Allows EC2  | instances to call AWS services on yo | our behalf.   Edit |                 |
| Instan               | ce Profile ARNs am:aws:iam   | ::935821026322:instance-profile/rou  | tetablechange 🖓    |                 |
|                      | Path /                       |                                      |                    |                 |
|                      | Creation time 2018-06-02     | 10:29 PDT                            |                    |                 |
| Maximum CLI/API s    | ession duration 1 hour (3,60 | 0 seconds) Edit                      |                    |                 |
| missions Tourt of    | Intigention Annual Address   | Bauaka sasalana                      |                    |                 |
| Attach policy Atta   | iched policies: 1            |                                      | Policy type 👻      |                 |
| - CSRHA              |                              |                                      | Managed policy     |                 |
| Policy summary       | {] JSON Edit policy          |                                      |                    | Simulate policy |
| Q, Filter            |                              |                                      |                    |                 |
| Service -            | Access level                 | Resource                             | Be                 | quest condition |
| Allow (1 of 141 serv | ices) Show remaining 140     |                                      |                    |                 |
|                      |                              |                                      |                    |                 |

## 步驟5.使用您建立的AMI角色啟動CSR1000v並關聯公共/專用子網。

每個CSR1000v路由器有2個介面(1個公共介面,1個專用介面),並位於自己的可用區中。您可以 將每個CSR視為位於單獨的資料中心中。

1. 在AWS控制檯上,選擇EC2,然後按一下Launch Instance。

| LOL DUDI                             | board                   | Launch I                                                      | nstance                                                      | - Co                                                | nnect                                         | Actions                                                               | ~                                 |
|--------------------------------------|-------------------------|---------------------------------------------------------------|--------------------------------------------------------------|-----------------------------------------------------|-----------------------------------------------|-----------------------------------------------------------------------|-----------------------------------|
| Events                               |                         | •                                                             |                                                              |                                                     |                                               |                                                                       |                                   |
| 選擇AWS M                              | arketplace。             |                                                               |                                                              |                                                     |                                               |                                                                       |                                   |
| 1. Choose AMI                        | 2. Choose Instance Type | 3. Configure Instance                                         | 4. Add Storage                                               | 5. Add Tags                                         | 6. Configure                                  | Security Group                                                        | 7. Review                         |
| N 16 CARL 10 C C TO COMPRESS         |                         |                                                               |                                                              |                                                     |                                               |                                                                       |                                   |
| Quick Start                          |                         |                                                               |                                                              |                                                     |                                               |                                                                       |                                   |
| Quick Start<br>My AMis               |                         | 🎁 🛛 Amazon Li                                                 | nux AMI 2018.03                                              | 3.0 (HVM), SSI                                      | O Volume Ty                                   | <b>pe</b> - ami-e2512                                                 | 209a                              |
| Quick Start<br>My AMIs<br>AWS Market | place Amaz              | Amazon Li<br>on Linux The Amazon<br>ar cligible Java. The rep | nux AMI 2018.0<br>Linux AMI is an EB<br>positories include D | 3.0 (HVM), SSI<br>S-backed, AWS-<br>ocker, PHP, MyS | D Volume Ty<br>supported ima<br>QL, PostgreSC | r <b>pe</b> - arni-e2512<br>ige. The default in<br>XL, and other pact | 209a<br>hage includes A<br>kages. |

3. 輸入CSR1000v,在本範例中,您使用思科雲端服務路由器(CSR)1000V - BYOL來達到最佳效能。

#### Step 1: Choose an Amazon Machine Image (AMI)

#### **Cancel and Exit**

An AMI is a tempiate that contains the software configuration (operating system, application server; and applications) required to launch your instance. You can select an AMI provided by AWS, our user community, or the AWS Marketplace; or you can select one of your own AMIs.

| Quick Start                                                                                 | 0.0001000           |                                                                                                    | o 4 of 4 Products > |
|---------------------------------------------------------------------------------------------|---------------------|----------------------------------------------------------------------------------------------------|---------------------|
| My AMIs                                                                                     | SE DOLLOVUR         |                                                                                                    |                     |
| AWS Marketplace                                                                             | alialia<br>cisco    | Cisco Cloud Services Router (CSR) 1000V - AX Pkg. Max Performance                                                                                                    | Select              |
| Community AMIs                                                                              | Free Triat          | Starting from \$6,622/br or from \$2,233/yr (39% savinge) for esthware × ANS usage bee<br>Linux/Linix, Other Cisco IOS XE   64-58 Areazon Machine Image (ANB)   Updated: 5/31/18                                                                                                    |                     |
| <ul> <li>Categories</li> <li>All Categories</li> <li>Infrastructure Software (4)</li> </ul> |                     | The AX Technology Package for Maximum Performance version of Cisco's Cloud Services Router (CSR1000V) delivers the maximum performance available in AWS cloud for virtual                                                                                                    |                     |
| Operating System Clear Fiter All Linux/Unix Other Linux (4) Software Pricing Plane          | cisco<br>free Trial | Clisco Cloud Services Router (CSR) 1000V - Security Pkg. Max Performance #####(0)[10.1:1e Protoce senses [Stid by Cace Sphere: Pc. Sarting from 50.815hr or from 51.945/jr (97% sening)] for software + AVS sage has LinuxUsis, Oter Cisco ICS XE (64-56 Anazon Machine image (WR) (Update: 5/3/118) The Security Technology Package for Maximum Performance version of Cisco Cloud Services Router (CSR1000%) delivers the maximum VPN/Trewall performance in the AWS cloud, by using More info | Select              |
| Hourly (2)<br>Annual (2)<br>Bring Your Own License<br>(2)                                   | cisco               | Cisco Cloud Services Router (CSR) 1000V + BYOL for Maximum Performance                                                                                                    | Select              |

## 4. 選擇例項型別。在本示例中,選定的型別為t2.medium。

1. Choose AMI 2. Choose Instance Type 3. Configure Instance 4. Add Storage 5. Add Tags 6. Configure Security Group 7. Review

#### Step 2: Choose an Instance Type

Amazon EC2 provides a wide election of instance types optimized to fit different use cases. Instances are virtual servers that can run applications. They have varying combinations of CPU, memory, storage, and networking capacity, and give you the flexibility to choose the appropriate mix of resources for your applications. Learn more about instance types and how they can meet your computing needs.

| Filter by: | All instance types 🍷            | Current generation        | on * Show/Hide         | Columns               |                           |                           |                          |                   |
|------------|---------------------------------|---------------------------|------------------------|-----------------------|---------------------------|---------------------------|--------------------------|-------------------|
| Current    | lly selected: t2.medium (Verial | bie ECUN, 2 vCPUB, 2      | 3 GHz, Intel Broschwei | I ES-2686v4, 4 GiB me | mory, EBS only)           |                           |                          |                   |
| Notec 1    | Family                          | <ul> <li>Type</li> </ul>  | vCPUs () -             | Memory (GiB)          | Instance Storage (GB) ① - | EBS-Optimized Available . | Network Performance () - | IPv6<br>Support - |
| 0          | General purpose                 | 12.nano                   | 1                      | 0.5                   | EBS only                  | (4)                       | Low to Moderate          | Yes               |
| 0          | General purpose                 | El micro<br>Recelectiveza | 4                      | 1                     | EBS only                  |                           | Low to Moderate          | Yes               |
| 0          | General purpose                 | t2.smail                  | 3                      | 2                     | EBS only                  |                           | Low to Moderate          | Yes               |
|            | General purpose                 | t2.medium                 | 2                      | 4                     | EBS only                  |                           | Low to Moderate          | Yes               |

## 5. 配置例項時,您需要確保選擇上面建立的VPC以及上面的IAM角色。此外,請建立一個與面向 專用介面的專用子網。

| Step 3: Configure Instar                                | ice [  | Details                                                                    |            |        |                                                                                                    |
|---------------------------------------------------------|--------|----------------------------------------------------------------------------|------------|--------|----------------------------------------------------------------------------------------------------|
| No default VPC found. Select anoth                      | er VPC | or create a new default VPC.                                               |            |        | ×                                                                                                    |
| Configure the instance to suit your requir<br>and more. | ements | . You can launch multiple instances from the same A                        | AMI, requ  | est \$ | Spot instances to take advantage of the lower pricing, assign an access management role to the instance |
| Number of instances                                     |        | 1 Launch into Au                                                           | uto Scalir | ig Gi  | oup ()                                                                                                  |
| Purchasing option                                       | ١      | Request Spot instances                                                     |            |        |                                                                                                    |
| Network                                                 | ()     | vpc-a6fefedf   HA<br>No default VPC found. Create a new default VPC        | •)<br>>.   | C      | Create new VPC                                                                                          |
| Subnet                                                  | 1      | subnet-66f7931f   Public subnet   us-west-2a<br>251 IP Addresses available | \$)        |        | Create new subnet                                                                                       |
| Auto-assign Public IP                                   |        | Use subnet setting (Disable)                                               | \$         |        |                                                                                                    |
| Placement group                                         | (1)    | Add instance to placement group,                                           |            |        |                                                                                                    |
| IAM role                                                | ()     | routetablechange                                                           | \$         | C      | Create new IAM role                                                                                     |
| Shutdown behavior                                       | (j)    | Stop                                                                       | \$         |        |                                                                                                    |
| Enable termination protection                           | ()     | Protect against accidental termination                                     |            |        |                                                                                                    |
| Monitoring                                              | 1      | Enable CloudWatch detailed monitoring<br>Additional charges apply.         |            |        |                                                                                                    |

6. 點選Create new Subnet for Private Subnet。在本示例中, Name標籤是HA Private。確保它

#### 與公共子網位於同一可用區域。

#### **Create Subnet**

Use the CIDR format to specify your subnet's IP address block (e.g., 10.0.0.0/24). Note that block sizes must be between a /16 netmask and /28 netmask. Also, note that a subnet can be the same size as your VPC. An IPv6 CIDR block must be a /64 CIDR block.

×

| Name tag          | HA Private        | 0          |               |   |
|-------------------|-------------------|------------|---------------|---|
| VPC               | vpc-a6fefedf   HA | ÷ 0        |               |   |
| VPC CIDRs         | CIDR              | Status     | Status Reason |   |
|                   | 10.16.0.0/16      | associated |               |   |
|                   |                   |            |               |   |
|                   | 1                 |            |               | 1 |
| Availability Zone | us-west-2a 🗘 🛈    |            |               |   |

7. 向下滾動,在「Configure Instance Details」下,按一下Add Device,如下圖所示。

| 1. Choo | ose AMI 2. Choose        | Instance Type      | 3. Configure Instance | 4. Add Storage 5. Add Tags |       | 6. Configure Security Group | 7. Review |
|---------|--------------------------|--------------------|-----------------------|----------------------------|-------|-----------------------------|-----------|
| Step    | 3: Configur              | e Instanc          | e Details             |                            |       |                             |           |
| Device  | Network Interface        | Subnet             | Primary IP            | Secondary IP addr          | esses | IPv6 IPs                    |           |
| eth0    | New network interfaci \$ | subnet-66f7931f \$ | Auto-assign           | Add IP                     |       |                             |           |
| Add Dev | ice                      |                    |                       |                            |       |                             |           |

8. 新增輔助介面後, 關聯您建立的名為HA Private的專用子網。Eth0是公共介面, Eth1是專用介面。 附註:在此下拉選單中不會顯示上一步建立的子網。您可能需要刷新或取消該頁, 然後 重新開始才能顯示子網。

| _ |     | 10.00 |      |      | 120104 | - |
|---|-----|-------|------|------|--------|---|
| * | Net | work  | cint | erfa | aces ① |   |

9.

| orthQ                                                                   | New network interfaci \$                                                                                                    | subnet-66f7931f \$                                                                                         |                                         |                                                        |                    |                                                                                                    |                                                                        |
|-------------------------------------------------------------------------|----------------------------------------------------------------------------------------------------|----------------------------------------------------------------------------------------------------|-----------------------------------------|--------------------------------------------------------|--------------------|----------------------------------------------------------------------------------------------------|------------------------------------------------------------------------|
|                                                                         |                                                                                                    | (hereite hereite hereitete)                                                                                | Auto-assign                             |                                                        | Add IP             |                                                                                                    |                                                                        |
| sh1                                                                     | New network interfact \$                                                                                                    | subnet-66f7931f (P<br>✓ subnet-89c5a1f0 (H                                                                 | ublic subnet) 10.<br>(A Private) 10.16. | 16.0.0/24 us-v<br>4.0/24 us-wes                        | vest-2a            |                                                                                                    | 0                                                                      |
| : <b>才幸</b> 心<br>I. Choose Al<br>itep 6:<br>security gr<br>ternet traff | ALL VPC ト 建<br>2. Choose Instance Type<br>Configure Secur<br>roup is a set of firewall rules to<br>ic to reach your instance, ad | 立的女主組<br>3. Configure Instance<br>ity Group<br>hat control the traffic for<br>d rules that allow unrestrie | 4. Add Storage                          | 东妃则<br>5. Add Tags<br>this page, you o<br>HTTP and HTT | 在                  | 7. Review<br>traffic to reach your instance. For example, if you<br>w security group or select from an existing one be | want to set up a web server and all<br>low. Learn more about Amazon EC |
| curity grou                                                             | ups.<br>Assign a security g                                                                                                    | roup: Create a new se                                                                                      | curity group                            |                                                        |                    |                                                                                                    |                                                                        |
| Sec                                                                     | urity Group ID                                                                                                    |                                                                                                    | Na                                      | me                                                     | Description        |                                                                                                    | Actions                                                                |
|                                                                         |                                                                                                    |                                                                                                    | defa                                    | ult                                                    | default VPC securi | ity group                                                                                                    | Copy to new                                                            |
| sg-018                                                                  | 880170                                                                                                    |                                                                                                    | aora                                    |                                                        |                    |                                                                                                    | oopy to now                                                            |

10. 建立新的金鑰對並確保下載私鑰。您可以為每台裝置重複使用一個金鑰。 **附註**:如果您丢 失了私鑰,則無法再次登入您的CSR。沒有方法恢復金鑰。 1. Choose AMI 2. Choose Instance Type 3. Configure Instance 4. Add Storage 5. Add Tags 6. Configure Security Group 7. Review

#### Step 7: Review Instance Launch

Please review your instance launch details. You can go back to edit changes for each section. Click Launch to assign a key pair to your instance and complete the launch process.

## Select an existing key pair or create a new key pair

A key pair consists of a **public key** that AWS stores, and a **private key file** that you store. Together, they allow you to connect to your instance securely. For Windows AMIs, the private key file is required to obtain the password used to log into your instance. For Linux AMIs, the private key file allows you to securely SSH into your instance.

×

Note: The selected key pair will be added to the set of keys authorized for this instance. Learn more about removing existing key pairs from a public AMI.

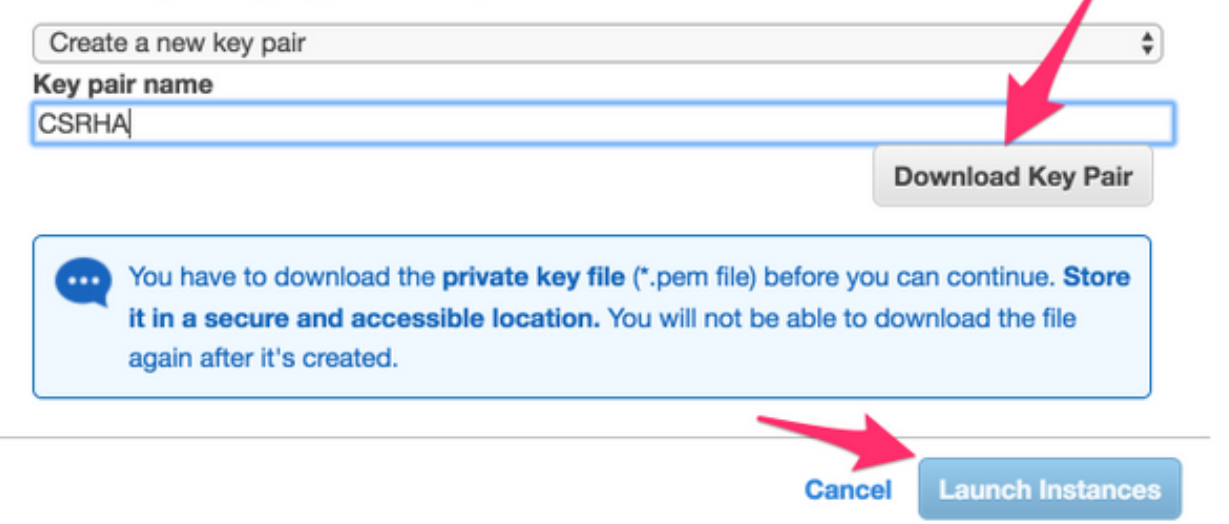

11. 將Elastic IP與您建立的例項的公共介面的ENI相關聯,然後導航至AWS控制檯> EC2管理>網 路安全> Elastic IP。 附註:公共術語/私人術語可能會在這裡混淆您。在本示例中,公共介面 的定義是Eth0,即面向網際網路的介面。從AWS的角度來看,我們的公共介面是他們的私有 IP。

| EC2 Dashbo                                | ard                                                 |           | AI     | locate new address   | Actions V        |
|-------------------------------------------|-----------------------------------------------------|-----------|--------|----------------------|------------------|
| Events                                    | •                                                   |           | _      |                      |                  |
| ddresses > Associate address              |                                                     |           |        |                      |                  |
| ssociate address                          |                                                     |           |        |                      |                  |
| elect the instance OR network interface t | to which you want to associate this Elastic IP add  | dress (5- | 4.244  | 1.108.43)            |                  |
| Resource type                             | instance 0                                          |           |        |                      |                  |
| -                                         | Network interface                                   |           |        |                      |                  |
| Network interface                         | eni-2515633d                                        |           | c      |                      |                  |
| Private IP                                | 10.16.2.215                                         | ÷         | c      | 0                    |                  |
| Reassociation                             | Allow Elastic IP to be reassociated if already      | y attache | ed (   | )                    |                  |
| A Warning                                 |                                                     |           |        |                      |                  |
| If you associate an Elastic IP a          | ddress with your instance, your current public IP r | addres    | s is n | sleased. Learn more. |                  |
| AWS Command Line Interface comm           | mand                                                |           |        |                      |                  |
|                                           |                                                     |           |        |                      | <u> </u>         |
|                                           |                                                     |           |        |                      | Cancel Associate |

12. 導航到EC2 > Network Interfaces時,禁用Source/Dest Check。驗證每個ENI以進行源/目標 檢查。 預設情況下,所有ENI都啟用此源/目標檢查。一種反欺騙功能,旨在通過在轉發流量 之前驗證ENI是流量的目的地,從而避免讓ENI出現並非真正針對它的流量。路由器很少是資料包的實際目的地。必須在所有CSR傳輸ENI上禁用此功能,否則它無法轉發資料包。

| Create Ne  | twork Interface      |                          | Detach                          |                                                                                                    |                                                                                                    |
|------------|----------------------|--------------------------|---------------------------------|----------------------------------------------------------------------------------------------------|----------------------------------------------------------------------------------------------------|
|            |                      |                          |                                 |                                                                                                    |                                                                                                    |
|            |                      |                          |                                 |                                                                                                    |                                                                                                    |
| Q Filter b | y tags and attribute | s or search t            | oy keyword                      | G                                                                                                    |                                                                                                    |
| Nam        | o – Notw             | ork interf. •            | Subnet IF                       |                                                                                                    | 21                                                                                                    |
|            | - Horn               |                          | Gubriet is                      |                                                                                                    |                                                                                                    |
|            | eni-10               | 0e3a018                  | subnet-b7                       | 890ffc vpc                                                                                                    | 0                                                                                                    |
|            |                      |                          |                                 |                                                                                                    | Ī                                                                                                    |
|            | Change So            | ource/D                  | est. Ch                         | eck ×                                                                                                    |                                                                                                    |
|            |                      |                          |                                 |                                                                                                    |                                                                                                    |
|            | Network Inte         | erface eni-              | 10e3a018                        |                                                                                                    |                                                                                                    |
|            | Source/dest.         | check OE                 | nabled<br>isabled               |                                                                                                    |                                                                                                    |
| Network    |                      |                          |                                 |                                                                                                    |                                                                                                    |
|            |                      |                          |                                 |                                                                                                    |                                                                                                    |
| Details    |                      |                          | Cancel                          | Save                                                                                                    |                                                                                                    |
|            | Create Net           | Create Network Interface | Create Network Interface Attach | Create Network Interface       Attach       Detach         Image: Pilter by tags and attributes or search by keyword       Image: Name       Network interf. +       Subnet III         Image: Name       Network interf. +       Subnet III       Subnet III         Image: Optimized and the search by keyword       Image: Network interf. +       Subnet III         Image: Optimized and the search by keyword       Image: Network interf. +       Subnet III         Image: Optimized and the search by keyword       Image: Network interface       Image: Network interface         Image: Optimized and the search by keyword       Image: Network interface       Image: Network interface         Image: Optimized and the search by keyword       Image: Network interface       Image: Network interface         Image: Optimized and the search by keyword       Image: Network interface       Image: Network interface         Image: Optimized and the search by keyword       Image: Network       Image: Network         Image: Optimized and the search by keyword       Image: Network       Image: Network         Image: Optimized and the search by keyword       Image: Network       Image: Network         Image: Optimized and the search by keyword       Image: Network       Image: Network         Image: Optimized and the search by keyword       Image: Network       Image: Network         Imag | Create Network Interface       Attach       Detach       Delete         Filter by tags and attributes or search by keyword       Image: Constraint of the search by keyword       Image: Constraint of the search by keyword         Name       Network interf.       Subnet ID       VP         eni-10e3a018       subnet-b7890ffc       Vp         Change Source/Dest. Check       X         Network Interface       eni-10e3a018         Source/dest. check       Enabled         Details       Cancel |

13. 連線到您的CSR1000v。 附註:通過SSH連線到CSR1000v的AWS提供的使用者名稱可能錯 誤地列為root。如果需要,請將其更改為ec2-user。附註:在中必須能夠對DNS地址執行 SSH執行ping操作。此處為ec2-54-208-234-64.compute-1.amazonaws.com。檢查路由器的 公共子網/埃尼是否與公共路由表關聯。請簡要轉到步驟8,瞭解如何將子網與路由表相關聯

o

## **Connect To Your Instance**

I would like to connect with

A standalone SSH client
 A Java SSH Client directly from my browser (Java required)

#### To access your instance:

- Open an SSH client. (find out how to connect using PuTTY)
- Locate your private key file (HA.pem). The wizard automatically detects the key you used to launch the instance.
- 3. Your key must not be publicly viewable for SSH to work. Use this command if needed:

chmod 400 HA.pem

4. Connect to your instance using its Public DNS:

ec2-54-208-234-64.compute-1.amazonaws.com

#### Example:

ssh -i "HA.pem" root@ec2-54-208-234-64.compute-1.amazonaws.com

Please note that in most cases the username above will be correct, however please ensure that you read your AMI usage instructions to ensure that the AMI owner has not changed the default AMI username.

If you need any assistance connecting to your instance, please see our connection documentation.

## 步驟6.重複步驟5,為HA建立第二個CSR1000v執行個體。

公共子網: 10.16.1.0/24

專用子網:10.16.5.0/24

如果無法ping通這個新AMI的彈性IP地址,請簡要轉到步驟8,並確保公用子網與公用路由表關 聯。

## 步驟7.重複步驟5並從AMI應用商店建立VM(Linux/Windows)。

在本示例中,請使用Ubuntu Server 14.04 LTS。

公共子網: 10.16.2.0/24

專用子網:10.16.6.0/24

如果無法ping通這個新AMI的彈性IP地址,請簡要轉到步驟8,並確保公用子網與公用路由表關 聯。

Close

## 1. 預設情況下,會為公共介面建立Eth0。為專用子網建立另一個名為eth1的介面。

|   | EC2 Dashboard       | Launch Instance 👻 Conn              | ect Actions ~       |                           |                    |                     |
|---|---------------------|-------------------------------------|---------------------|---------------------------|--------------------|---------------------|
|   | Events              |                                     |                     |                           |                    | _                   |
|   | Tags                | Q. Filter by tags and attributes or | search by keyword   |                           |                    |                     |
|   | Reports             | Name - Instance                     | ID • Instance       | Type - Availability Zone  | e - Instance State | - Status Checks -   |
|   | Limits              | Ubuntu i-06bde41                    | d88d997bcb m1.small | us-east-1d                | running            | 2/2 checks          |
|   | INSTANCES           | HA i-Ofcfoeb4                       | 929681a t2 medium   | us-east-1a                | nunning            | 2/2 checks          |
| 1 | Instances           |                                     |                     |                           |                    |                     |
|   | Launch Templates    | Instance: i-06bde41d88d997b         | cb (Ubuntu) Elastic | IP: 52.6.211.67           |                    |                     |
|   | Spot Requests       |                                     |                     |                           |                    |                     |
|   | Reserved Instances  | Description Status Checks           | Monitoring Tag      | usage Instructions        |                    |                     |
|   | Dedicated Hosts     | Instance ID                         | -06bde41d88d997bd   | b                         | Public DNS (IPv0)  | ec2-52-8-211-87.com |
|   | Scheduled Instances | in taken too to                     | 1                   |                           | Pablic brits (PP4) | azonaws.com         |
|   | 14070               | Instance state                      | run Network Inter   | ace eth1                  |                    | .211.67             |
|   | IMAGES              | Instance type                       | m1                  | Interface ID eni-396142ar | ,                  |                     |
|   | AMIS                | Elastic IPs                         | 52.                 | VPC ID vpc-eb5e539        | -<br>D             | -16-3-139.ec2.inf   |
|   | Bundle Tasks        | Availability zone                   | us- Attachr         | nent Owner 93682102632    | 2                  | 5.6.131, 10.16.3.1  |
| E | ELASTIC BLOCK STORE | Security groups                     | Ub Attachr          | nent Status attached      |                    |                     |
|   | Volumes             |                                     | Attack              | nment Time Thu May 31 2   | 2:05:14 GMT-700    |                     |
|   | Snapshots           |                                     | inb                 | 2018                      | 1                  |                     |
|   |                     | Scheduled events                    | No Delete o         | n Terminate false 🌽       | 2                  | ab5e5390            |
| - | NETWORK & SECURITY  | AMLIE                               | ub Private          | IP Address 10.16.6.131    |                    | et-7271b85c         |
|   | Security Groups     |                                     | ssc Private         | DNS Name ip-10-16-6-13    | 31.ec2.internal    |                     |
|   | Elastic IPs         |                                     | am Elastic          | IP Address -              |                    |                     |
|   | Placement Groups    |                                     | ec: Source/C        | lest. Check true          |                    |                     |
|   | Key Beler           |                                     | 124                 | Description -             |                    |                     |
|   | Noy Pars            | Distion                             | Secu                | rity Groups default       |                    |                     |
|   | Network Interfaces  | Piabom                              |                     |                           |                    |                     |

#### 2. 您在Ubuntu中配置的IP地址是AWS分配的eth1專用介面。

ubuntu@ip-10-16-2-139:~\$ cd /etc/network/interfaces.d/

ubuntu@ip-10-16-2-139:/etc/network/interfaces.d\$ sudo vi eth1.cfg

```
auto eth1

iface eth1 inet static

address 10.16.6.131

netmask 255.255.255.0

network 10.16.6.0

up route add -host 8.8.8.8 gw 10.16.6.1 dev eth1
```

#### 3. 關閉介面或重新啟動VM。

ubuntu@ip-10-16-2-139:/etc/network/interfaces.d\$ sudo ifdown eth1 && sudo ifup eth1 ubuntu@ip-10-16-2-139:/etc/network/interfaces.d\$ sudo reboot

#### 4. Ping 8.8.8.8進行測試。確保已在步驟7中新增了8.8.8.8路由。

```
ubuntu@ip-10-16-2-139:~$ route -n
Kernel IP routing table
Destination Gateway Genmask Flags Metric Ref Use Iface
0.0.0.0 10.16.2.1 0.0.0 UG 0 0 0 eth0
8.8.8.8 10.16.6.1 255.255.255 UGH 0 0 0 eth1 <------
10.16.3.0 0.0.0.0 255.255.255.0 U 0 0 0 eth0
10.16.6.0 0.0.0.0 255.255.255.0 U 0 0 0 eth1
如果未在表中列出8.8.8.8 ,請手動新增:
```

ubuntu@ip-10-16-2-139:~\$ sudo route add -host 8.8.8.8 gw 10.16.6.1 dev eth1

## 步驟8.配置私有路由表和公共路由表。

 通過步驟2中的嚮導建立VPC時,將自動建立兩個路由表。如果只有一個路由表,請為您的專 用子網建立另一個路由表,如下圖所示。

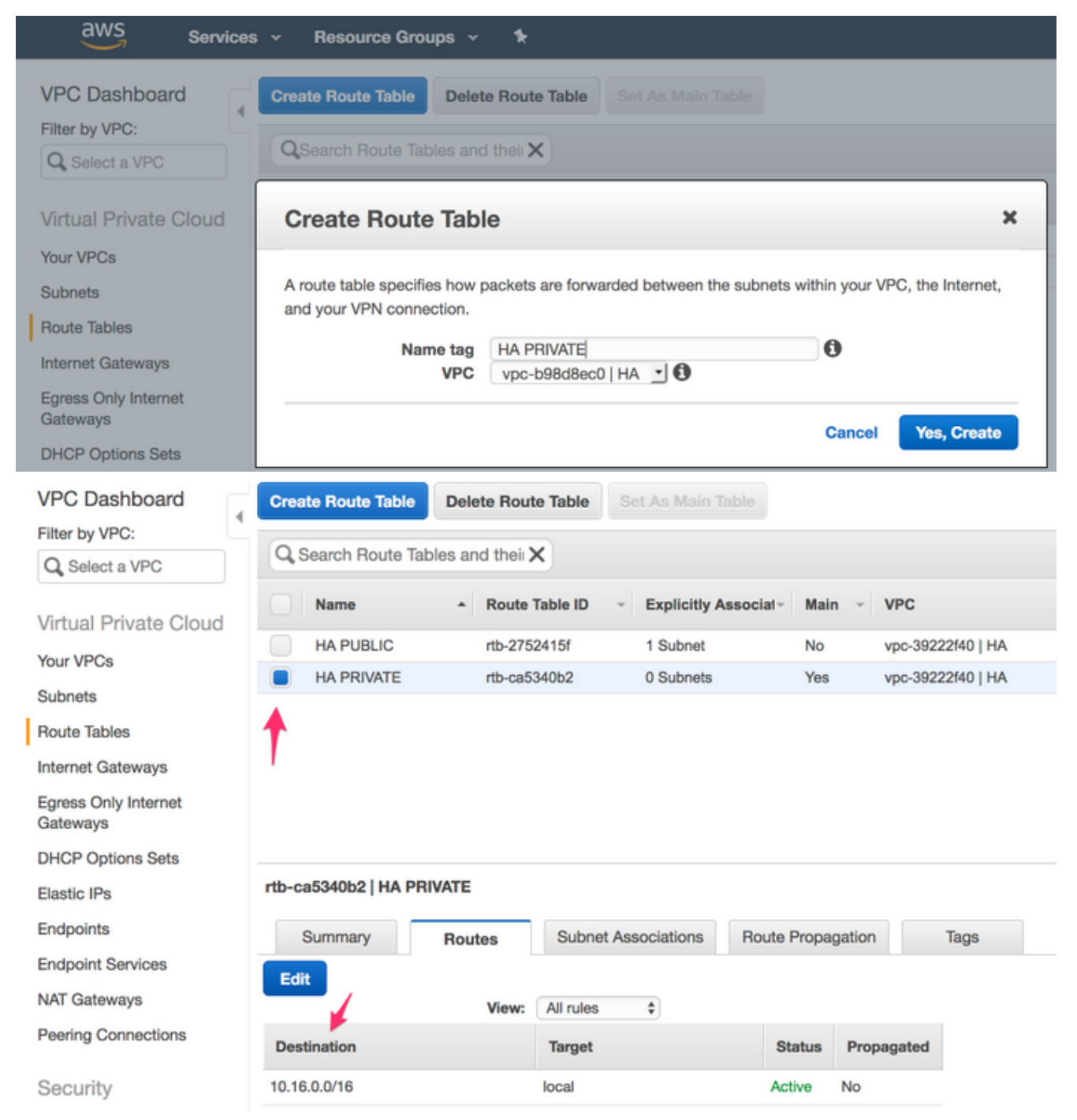

2. 以下是兩個路由表的檢視。公共路由表已自動連線Internet網關(igw-95377973)。請相應地為 這兩個表新增標籤。PRIVATE表不應具有此路由。

| VPC Dashboard                    | Create Route Table    | Delete Route 1   | Table Set As Ma    | in Table        |            |             |
|----------------------------------|-----------------------|------------------|--------------------|-----------------|------------|-------------|
| Filter by VPC:                   | (0.0                  |                  |                    |                 |            |             |
| Q Select a VPC                   | Q Search Route Tal    | bles and theil X |                    |                 |            |             |
| Virtual Private Cloud            | Name                  | Route Tab        | ele ID - Explici   | tly Associat∽ M | ain - VPC  |             |
| Your VPCs                        | HA PUBLIC             | rtb-275241       | 15f 1 Subn         | et N            | o vpc-392  | 222f40   HA |
| Subnete                          | HA PRIVATE            | rtb-ca5340       | 0 Subn             | ets Ye          | es vpc-392 | 222f40   HA |
| Route Tables                     |                       |                  |                    |                 |            |             |
| Internet Gateways                |                       |                  |                    |                 |            |             |
| Egress Only Internet<br>Gateways |                       |                  |                    |                 |            |             |
| DHCP Options Sets                |                       |                  |                    |                 |            |             |
| Elastic IPs                      | rtb-2752415f   HA PUE | BLIC             |                    |                 |            |             |
| Endpoints                        | Summary               | Routes           | Subnet Association | s Route Prop    | pagation   | Tags        |
| Endpoint Services                | Edit                  |                  |                    |                 |            |             |
| NAT Gateways                     | Lun                   | View: A          | Il rules 🗘         |                 |            |             |
| Peering Connections              | Destination           | 1                | arget              | Status          | Propagated |             |
| Security                         | 10.16.0.0/16          | lo               | cal                | Active          | No         |             |
| Network ACLs                     | 0.0.0/0               | ig               | w-953779f3         | Active          | No         |             |

3. 將所有6個子網關聯到正確的路由表 3個公共介面與公共路由表關聯: 公共子網

: 10.16.0.0/24, 10.16.1.0/24, 10.16.2.0/24 3個專用介面與專用路由表關聯:專用子網

: 10.16.4.0/24、10.16.5.0/24、

10.16.6.0/24

| rtb-ec081d94                                                                                                    | 4   HA PR | IVATE  |        |                     |  |       |               |      |
|----------------------------------------------------------------------------------------------------|-----------|--------|--------|---------------------|--|-------|---------------|------|
| Summa                                                                                                    | ary       | Routes |        | Subnet Associations |  | Route | e Propagation | Tags |
| Edit                                                                                                    | -         | -      |        |                     |  |       |               |      |
| Subnet                                                                                                    | IPv4 (    | CIDR   | IPv6 C | IDR                 |  |       |               |      |
| You do not have any subnet associations.<br>The following subnets have not been explicitly<br>associated with any route tables and are<br>therefore associated with the main route table: |           |        |        |                     |  |       |               |      |

## 步驟9.使用BFD和任何路由協定配置網路地址轉換(NAT)和GRE隧道。

透過CSR 1000v的彈性IP設定通用路由封裝(GRE)通道(建議避免偵測false失敗的DHCP租約續約問題。)如果需要更快的收斂,則雙向轉發檢測(BFD)值可以配置為比本示例所示值更積極。但是 ,這可能會導致在間歇性連線期間發生BFD對等體關閉事件。此示例中的值在1.5秒內檢測對等體故 障。在執行AWS API命令的時間和VPC路由表更改生效的時間之間,存在大約幾秒的可變延遲。

• CSRHA上的配置

GRE和BFD — 用於觀察HA故障轉移的條件

```
bfd interval 500 min_rx 500 multiplier 3
tunnel source GigabitEthernet1
tunnel destination 52.10.183.185 /* Elastic IP of the peer CSR */
!
router eigrp 1
bfd interface Tunnel1
network 192.168.1.0
passive-interface GigabitEthernet1
```

#### NAT和路由 — 用於通過專用介面實現虛擬機器網際網路可達性

interface GigabitEthernet1 ip address dhcp ip nat outside no shutdown Т interface GigabitEthernet2 ip address dhcp ip nat inside no shutdown ! ip nat inside source list 10 interface GigabitEthernet1 overload 1 access-list 10 permit 10.16.6.0 0.0.0.255 1 ip route 10.16.6.0 255.255.255.0 GigabitEthernet2 10.16.4.1 •CSRHA1上的配置 GRE和BFD — 用於觀察HA故障轉移的條件 interface Tunnel1 ip address 192.168.1.2 255.255.255.0 bfd interval 500 min\_rx 500 multiplier 3 tunnel source GigabitEthernet1 tunnel destination 50.112.227.77 /\* Elastic IP of the peer CSR \*/ 1 router eigrp 1 bfd interface Tunnel1 network 192.168.1.0 passive-interface GigabitEthernet1 NAT和路由 — 用於通過專用介面實現虛擬機器網際網路可達性 interface GigabitEthernet1 ip address dhcp ip nat outside no shutdown 1 interface GigabitEthernet2

```
ip address dhcp
ip nat inside
no shutdown
!
ip nat inside source list 10 interface GigabitEthernet1 overload
!
access-list 10 permit 10.16.6.0 0.0.0.255
!
ip route 10.16.6.0 255.255.255.0 GigabitEthernet2 10.16.5.1
```

## 步驟10.配置高可用性(Cisco IOS XE Denali 16.3.1a或更高版本)。

使用下面指定的雲提供商aws命令配置每個CSR 1000v,監控BFD對等體關閉事件。在檢測到AWS HA錯誤(例如BFD對等體關閉)後,使用此命令定義對(VPC)Route-table-id、Network-interfaceid和CIDR的路由更改。

CSR(config)# redundancy CSR(config-red)# cloud provider [aws | azure] node-id # bfd peer ipaddr # route-table table-name # cidr ip ipaddr/prefix # eni elastic-network-intf-name # region region-name

1. 第#bfd對等ipaddr是對等通道IP地址。 CSRHA#show bfd neighbors

IPv4 Sessions NeighAddr LD/RD RH/RS State Int 192.168.1.2 4097/4097 Up Up Tul

在AWS#route-table制台下找到路由表名稱,請導航至VPC > Route Tables。此操作會更改專用路由表。

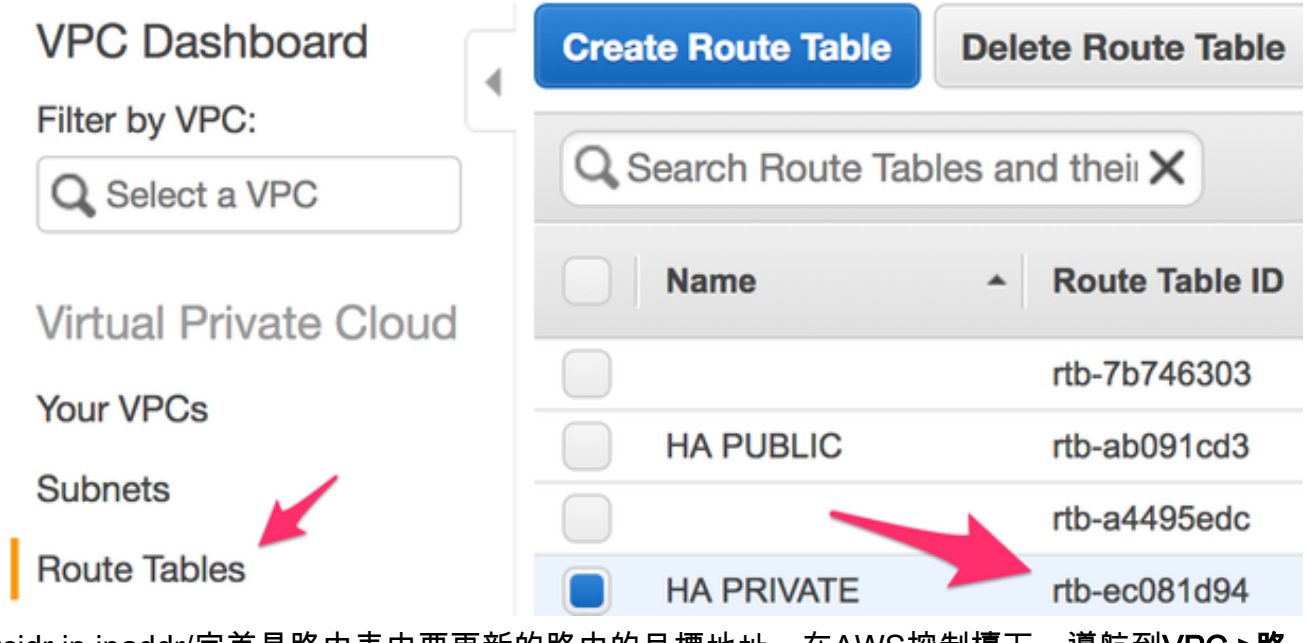

3. #cidr ip ipaddr/字首是路由表中要更新的路由的目標地址。在AWS控制檯下,導航到VPC >路 由表。向下滾動,按一下Edit,然後按一下Add another route。新增我們的測試目的地址 8.8.8.8和CSRHA的專用ENI。

rtb-ec081d94 | HA PRIVATE

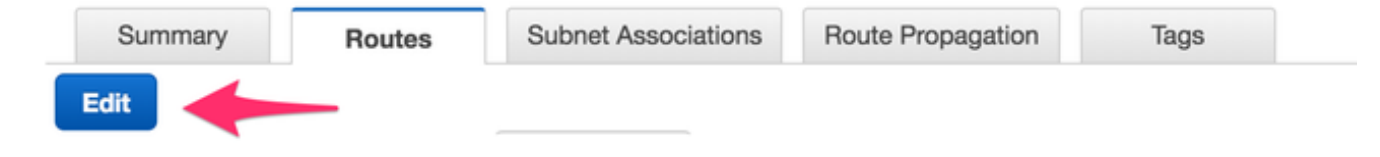

#### rtb-ec081d94 | HA PRIVATE

| Summary Routes    |       | Subnet Associations | Route Propa | oute Propagation |        |
|-------------------|-------|---------------------|-------------|------------------|--------|
| Cancel Save       |       |                     |             |                  |        |
|                   | View: | All rules           |             |                  |        |
| Destination       |       | Target              | Status      | Propagated       | Remove |
| 10.16.0.0/16      |       | local               | Active      | No               |        |
| 8.8.8.8/32        |       | eni-10e3a018        | Active      | No               | Θ      |
| Add another route |       |                     |             |                  |        |

4. 在#eni例項中找到elastic-network-intf-name。按一下每個相應CSR的專用介面eth1,並使用介面ID。

| 1 | Instances           |      | CSRHA      | i-022315ca1          | d6068424      | c4.large  | us-west-2a          | 🥑 running                   | 2/2 checks    | ^        |
|---|---------------------|------|------------|----------------------|---------------|-----------|---------------------|-----------------------------|---------------|----------|
|   | Launch Templates    |      | CSRHA1     | I-Obed9ff2bo         | 96996ca4      | t2.medium | us-west-2b          | <ul> <li>running</li> </ul> | 2/2 checks    |          |
|   | Spot Requests       |      | WINDOWS    | 5 i-07a0fecde        | 36302c6a      | t2.small  | us-west-2c          | 🕘 running                   | 2/2 checks    | <u> </u> |
|   | Reserved Instances  |      |            |                      |               |           |                     |                             |               |          |
|   | Dedicated Hosts     |      |            |                      |               |           |                     |                             |               |          |
|   | Scheduled Instances |      |            |                      |               |           |                     |                             |               | _        |
|   | IMA/JES             | Inst | ance: 1-02 | 23f5ca1d6068424      | (CSRHA)       | Elas Not  | work Interface eth1 |                             | /             |          |
|   | AMIs                |      |            | finantina antonomina | l Internation |           |                     |                             |               |          |
|   | Rundla Teeke        | De   | scription  | Status Checks        | Monitorir     | ng        | Interface ID        | en-900500a8                 |               | ļ        |
|   | parano raono        |      |            | Instance ID          | i-0223/5ca1   | d6068     | Attachment Owner    | 936821026322                |               |          |
| - | ELASTIC BLOCK STORE |      |            |                      |               |           | Attachment Status   | attached                    |               |          |
|   | Volumes             |      |            | Instance state       | running       |           | Attachment Time     | Thu May 31 21:57:41         | GMT-700 2018  |          |
|   | Snapshots           |      |            | Instance type        | c4.large      |           | Delete on Terminate | true                        |               |          |
|   | NETWORK & SECURITY  |      |            | Elastic IPs          | 50.112.227    | .77*      | Private IP Address  | 10.16.4.198                 |               |          |
|   | Security Groups     |      |            | Availahilitu sona    | un-west-2a    |           | Private DNS Name    | ip-10-16-4-198.us-w         | est-          |          |
|   | Elastic IPs         |      |            | Security mouns       | HAKALIL       | view int  |                     | 2.compute.internal          |               |          |
|   | Placement Groups    |      |            | Schadulari auante    | No schedu     | led eve   | Elastic IP Address  |                             |               |          |
|   | Playerilerik Groups |      |            | AMLID                | cisco-CSR     | 16.06     | Source/Dest. Check  | false                       |               |          |
|   | Key Pairs           |      |            | Period P             | HVM-aGeba     | 2ef0-95   | Description         | -                           |               |          |
|   | Network Interfaces  |      |            |                      | 8de7709ee     | 6d5-an    | Security Groups     | HANNE                       |               |          |
| - | LOAD BALANCING      |      |            |                      | (ami-2c3ef5   | 554)      |                     |                             |               | _        |
|   | Load Balancers      |      |            | Platform             | •             |           |                     | Network interfa             | ces eth0 eth1 |          |

5. AWS#region稱是在AWS文檔中找到的代碼名稱。此清單可能會更改或增大。要查詢最新更新 ,請訪問Amazon的區域和可用區文檔。

| Code           | Name                       |
|----------------|----------------------------|
| us-east-1      | US East (N. Virginia)      |
| us-east-2      | US East (Ohio)             |
| us-west-1      | US West (N. California)    |
| us-west-2      | US West (Oregon)           |
| ca-central-1   | Canada (Central)           |
| eu-central-1   | EU (Frankfurt)             |
| eu-west-1      | EU (Ireland)               |
| eu-west-2      | EU (London)                |
| eu-west-3      | EU (Paris)                 |
| ap-northeast-1 | Asia Pacific (Tokyo)       |
| ap-northeast-2 | Asia Pacific (Seoul)       |
| ap-northeast-3 | Asia Pacific (Osaka-Local) |
| ap-southeast-1 | Asia Pacific (Singapore)   |
| ap-southeast-2 | Asia Pacific (Sydney)      |
| ap-south-1     | Asia Pacific (Mumbai)      |
| sa-east-1      | South America (São Paulo)  |

## CSRHA上的冗餘配置示例

```
redundancy
cloud provider aws 1
bfd peer 192.168.1.2
route-table rtb-ec081d94
cidr ip 8.8.8.8/32
eni eni-90b500a8
region us-west-2
CSRHA1上的冗餘配置示例
```

redundancy cloud provider aws 1 bfd peer 192.168.1.1 route-table rtb-ec081d94 cidr ip 8.8.8.8/32 eni eni-10e3a018 region us-west-2

# 驗證高可用性

#### 1. 檢查BFD和雲配置。

CSRHA#show bfd nei

IPv4 Sessions NeighAddr LD/RD RH/RS State Int 192.168.1.2 4097/4097 Up Up Tul

CSRHA#show ip eigrp neighbors EIGRP-IPv4 Neighbors for AS(1) H Address Interface Hold Uptime SRTT RTO Q Seq (sec) (ms) Cnt Num 0 192.168.1.2 Tul 12 00:11:57 1 1470 0 2

CSRHA#show redundancy cloud provider aws 1

```
Cloud HA: work_in_progress=FALSE

Provider : AWS node 1

State : idle

BFD peer = 192.168.1.2

BFD intf = Tunnel1

route-table = rtb-ec081d94

cidr = 8.8.8.8/32

eni = eni-90b500a8

region = us-west-2
```

#### 2. 從VM對目標運行連續ping。確保ping通過專用eth1介面。

ubuntu@ip-10-16-3-139:~\$ ping -I eth1 8.8.8.8 PING 8.8.8.8 (8.8.8.8) from 10.16.6.131 eth1: 56(84) bytes of data. 64 bytes from 8.8.8.8: icmp\_seq=1 tt1=50 time=1.60 ms 64 bytes from 8.8.8.8: icmp\_seq=2 tt1=50 time=1.62 ms 64 bytes from 8.8.8.8: icmp\_seq=3 tt1=50 time=1.57 ms

#### 3. 檢查專用路由表。Eni目前是CSRHA的專用介面,此介面是流量。

rtb-ec081d94 | HA PRIVATE

| Summary      | Routes | Subnet Associations                   | Route Propa | gation     | Tags |  |  |
|--------------|--------|---------------------------------------|-------------|------------|------|--|--|
| Edit         |        |                                       |             |            |      |  |  |
|              | View:  | All rules _                           |             |            |      |  |  |
| Destination  |        | Target                                | Status      | Propagated |      |  |  |
| 10.16.0.0/16 |        | local                                 | Active      | No         |      |  |  |
| 8.8.8.8/32   |        | eni-90b500a8 /<br>i-0fcfceb4f929f681a | Active      | No         |      |  |  |

#### 4. 關閉CSRHA的Tunnel1以模擬HA故障切換。

CSRHA(config)#int Tunl CSRHA(config-if)#shut

5. 請注意,路由表指向新的ENI,即CSRHA1的專用介面。

#### rtb-ec081d94 | HA PRIVATE

| Summary      | Routes | Subnet Associations                   |  | ute Propa | gation     | Tags |  |
|--------------|--------|---------------------------------------|--|-----------|------------|------|--|
| Edit         | 15     | Allunden                              |  |           |            |      |  |
|              | View:  | All rules 💽                           |  |           |            |      |  |
| Destination  |        | Target                                |  | Status    | Propagated |      |  |
| 10.16.0.0/16 |        | local                                 |  | Active    | No         |      |  |
| 8.8.8.8/32   |        | eni-10e3a018 /<br>i-0fcfceb4f929f681a |  | Active    | No         |      |  |

## 疑難排解

- 確保資源相關聯。建立VPC、子網、介面、路由表等時,其中許多介面不會自動相互關聯。他 們彼此不瞭解。
- 確保Elastic IP和任何專用IP與正確的介面關聯,並將正確的子網新增到正確的路由表中,連線 到正確的路由器以及正確的VPC和區域,並與IAM角色和安全組關聯。
- 禁用每個ENI的源/目標檢查。
- 對於Cisco IOS XE 16.3.1a或更高版本,這是可用的其他驗證命令。

```
show redundancy cloud provider [aws | azure] node-id
debug redundancy cloud [all | trace | detail | error]
debug ip http all
```

• 以下是調試中常見的故障:

### 問題: httpc\_send\_request失敗

解析度:Http用於從CSR向AWS傳送API呼叫。確保DNS可以解析例項中列出的DNS名稱。確保 http流量未被阻止。

\*May 30 20:08:06.922: %VXE\_CLOUD\_HA-3-FAILED: VXE Cloud HA BFD state transitioned, AWS node 1
event httpc\_send\_request failed
\*May 30 20:08:06.922: CLOUD-HA : AWS node 1 httpc\_send\_request failed (0x12)
URL=http://ec2.us-east-2b.amazonaws.com

## 問題:路由表rtb-9c0000f4和介面eni-32791318屬於不同的網路

解析度:不同網路中的區域名稱和ENI配置不正確。區域和ENI應與路由器位於同一區域。

\*May 30 23:38:09.141: CLOUD-HA : res content iov\_len=284 iov\_base=<?xml version="1.0"
encoding="UTF-8"?>
<Response><Errors><Code>InvalidParameterValue</Code><Message>route table rtb-9c0000f4 and
interface eni-32791318 belong to different

networks</Message></Error></Errors><RequestID>af3f228c-d5d8-4b23-b22c-

## 問題:您無權執行此操作。編碼授權失敗消息。

## 解析度:IAM JSON角色/策略建立錯誤或未應用於CSR。IAM角色授權CSR進行API呼叫。

\*May 30 22:22:46.437: CLOUD-HA : res content iov\_len=895 iov\_base=<?xml version="1.0"
encoding="UTF-8"?>

<Response><Errors><Error><Code>UnauthorizedOperation</Code><Message>You are not authorized to perform this operation. Encoded

authorization failure message: qYvEB4MUdOB8m2itSteRgnOuslAaxhAbDph5qGRJkjJbrESajbmF5HWUR-MmHYeRAlpKZ3Jg\_y-

\_tMlYel51\_ws8Jd9q2W8YDXBl3uXQqfW\_cjjrgy9jhnGY0nOaNu65aLpfqui8kS\_4RPOpm5grRFfo99-8uv\_N3mYaBqKFPn3vUcSYKBmxFIIkJKcjY9esOeLIOWDcnYGGu6AGGMoMxWDtk0K8nwk4IjLDcnd2cDXeENS45w1PqzKGPsH v3wD28TS5xRjIrPXYrT18UpV61LA\_09Oh4737VncQKfzbz4tPpnAkoW0mJLQ1vDpPmNvHUpEng8KrGWYNfbfemoDtWqIdABf aLLLmh4saNtnQ\_OMBoTi4toBLEb2BNdMkl1UVBIxqTqdFUVRS\*\*MSG 00041 TRUNCATED\*\* \*\*MSG 00041 CONTINUATION

#01\*\*qLosAb5Yx0DrOsLSQwzS95VGvQM\_n87LBHYbAWWhqWj3UfP\_zmiak7dlm9P41mFCucEB3Cs4FRsFtb-9q44VtyQJaS2sU2nhGe3x4uGEs17F1pNv5vhVeYOZB3tbOfbV1\_Y4trZwYPFgLKgBShZp-WNmUKUJsKc1-6KGqmp7519imvh66JgwgmU9DT\_qAZ-jEjkqWjBrxg6krw</Message></Error></Errors><RequestID>4cf31249-2a6e-4414-ae8d-6fb825b0f398</RequestID></Response>

# 相關資訊

- <u>VPC閘道備援 Cisco</u>
- 適用於Amazon Web Services的Cisco CSR 1000v系列雲服務路由器部署指南
- 例項型別細分
- <u>EC2和VPC</u>
- 《EC2使用手冊》中的「彈性網路介面」包括每個例項型別的ENI數量
- 增強的Linux網路操作說明,有用的背景資訊
- 專用例項/租賃說明和操作說明
- <u>一般EC2文檔</u>
- 一般VPC文檔
- 區域和可用區域
- CSR1000v高可用性版本3

### 關於此翻譯

思科已使用電腦和人工技術翻譯本文件,讓全世界的使用者能夠以自己的語言理解支援內容。請注 意,即使是最佳機器翻譯,也不如專業譯者翻譯的內容準確。Cisco Systems, Inc. 對這些翻譯的準 確度概不負責,並建議一律查看原始英文文件(提供連結)。